## Navodila za prijavo na Erasmus+ kombinirani intenzivni program (KIP)

## Razpis in aktualna ponudba KIP-ov

Na spletni strani programa Erasmus+ Univerze v Mariboru sta objavljena Razpis za sofinanciranje mobilnosti študentov z namenom udeležbe na kombiniranih intenzivnih programih Erasmus+ v tujini in aktualna ponudba KIP-ov.

- → Spletna stran razpisa: <u>https://www.erasmusplus.um.si/kip/prijava/</u>
- → Aktualna ponudba KIP-ov: <u>https://www.erasmusplus.um.si/kip/novice/</u>

## Prijava preko portala AIPS

Prijavo na KIP je treba oddati preko portala AIPS.

- → Spletna stran: <u>https://aips.um.si/</u>
- $\rightarrow$  Prijavite se s svojim uporabniškim računom.
- → Pod zavihkom »Študij« izberite »Izmenjave«.

| <b>A</b>                |                    |             |                       |           |             |             |                | j.     |
|-------------------------|--------------------|-------------|-----------------------|-----------|-------------|-------------|----------------|--------|
| AIPS                    |                    |             | Moje obveznosti 🝷     | Študij 🝷  | Listovnik 🝷 | Alumni UM 👻 | Sporočila 🝷    | Odjava |
| Univerza v Mariboru     |                    |             | KOOD                  |           |             |             | Vpisna številk | (a:    |
| MOJE OBVEZNOSTI         | Izpiti - prijave/o | djave       | Izmenjave             |           |             |             |                |        |
|                         |                    |             | Strokovna praksa - p  | orijava   |             |             |                |        |
| Izpiti - prijave/odjave | Učna enota         | Prikaži vse | Infografika - kako na | predujem? |             |             |                | ~      |
| Obveznosti              | Izvajalec izpita   | Prikaži vse | Govorilne ure         |           |             |             |                | ~      |
|                         | Status             | Prikaži vse |                       |           |             |             |                | ~      |

→ V razdelku Prijava na izmenjave izberite »Nova prijava«.

| Ā                      |           | ¢                                                                                                    |
|------------------------|-----------|----------------------------------------------------------------------------------------------------|
|                        | AIPS      | Moje obveznosti 🔹 Študij 🍨 Listovnik 🍨 Alumni UM 🍨 Sporočila 🍨 Odjava                                                                                                    |
| Univerza v Mariboru    |           | Vpisna številka                                                                                                    |
| ŠTUDIJ                 |           | Izmenjave                                                                                                    |
| KOOD                   |           | Možnosti izmenjav 🗸                                                                                                    |
| Strokovna praksa - p   | rijava    | Prijavo na izmenjavo lahko oddate v obdobju, ko je prijavni postopek odprt. Več informacij o rokih, postopkih prijave in vrstah izmenjave na splošno najdete na https://www.erasmusplus.um.si/.                                                                                          |
| Izmenjave              |           | Vrste izmenjav:                                                                                                    |
| Infografika - kako naj | predujem? | <ul> <li>Erasmus+ za študij: študij v tujini v programskih državah (EU, Velika Britanija, Islandija, Liechtenstein, Norveška, Turčija, Severna<br/>Makedonija in Srbija).</li> </ul>                                                                                                    |
| Govorilne ure          |           | <ul> <li>Erasmus+ praksa: praktično usposabljanje v času študija ali pripravništva kot mladi diplomant v tujini v programskih državah (EU,<br/>Velika Britanija, Islandija, Liechtenstein, Norveška, Turčija, Severna Makedonija in Srbija).</li> </ul>                                  |
|                        |           | • Kreditna mobilnost. študij v tujini v partnerskih državah (ostali svet).                                                                                                    |
|                        |           | <ul> <li>Kombinirani intenzivni program: kratkotrajna fizična mobilnost v tujini, ki je kombinirana z obvezno virtualno komponento.</li> <li>Kratkotrajna dektorska mobilnost za dektorska čtudenta – čtudij zli praksa v tujini v programskih državah (ELL Velika Pritanija)</li> </ul> |
|                        |           | Islandija, Liechtenstein, Norveška, Turčija, Severna Makedonija in Srbija).                                                                                                    |
|                        |           | • Študijski obisk: za doktorske študente – udeležba na mednarodnih dogodkih.                                                                                                    |
|                        |           | Priava na izmeniave                                                                                                    |
|                        |           |                                                                                                    |
|                        |           | Pri prijavi na izmenjavo izberite studijsko leto, v katerem se želite udeleziti izmenjave, in vrsto izmenjave.                                                                                                    |
|                        |           | Nova prijava                                                                                                    |
|                        |           |                                                                                                    |

 $\rightarrow$  Izberite študijsko leto (2024/25) in vrsto izmenjave (*Kombinirani intenzivni program*) ter pritisnite »*Dodaj*«.

| <b>A</b>              |      |                    |                 |                                |           |               |                     |                            | 0                          |
|-----------------------|------|--------------------|-----------------|--------------------------------|-----------|---------------|---------------------|----------------------------|----------------------------|
| Univerza v Mariboru   | AIPS |                    | Nova prijava    |                                | ×         | .istovnik 👻   | Alumni UM 👻         | Sporočila ()<br>Vpisna šte | <ul> <li>Odjava</li> </ul> |
| ŠTUDIJ                |      | Izmen              | Študijsko leto  | 2024/25                        | ~         |               |                     |                            |                            |
| KOOD                  |      | Možnos             | Vrsta izmenjave | Kombinirani intenzivni program | *         |               |                     |                            | ~                          |
| Strokovna praksa - pr |      | Prijavo<br>splošno |                 | Zapri                          | Dodaj     | ormacij o rok | ih, postopkih prija | ave in vrstah iz           | zmenjave na                |
| Izmenjave             |      |                    |                 |                                | · · · · · |               |                     |                            |                            |

- $\rightarrow$  Pod zavihkom *Osebni podatki* preverite točnost svojih osebnih podatkov.
- → Izpolnite »Raven znanja angleškega jezika« in »Osebni račun (TRR) za dotacijo«, ki mora biti vaš osebni TRR (ne od staršev).

| A                              |                                     |                           |                     |           |                             |             |                |        |
|--------------------------------|-------------------------------------|---------------------------|---------------------|-----------|-----------------------------|-------------|----------------|--------|
| AIPS                           |                                     | Ν                         | Noje obveznosti 🔻   | Študij 👻  | Listovnik 🝷                 | Alumni UM 🝷 | Sporočila 🝷    | Odjava |
| Univerza v Mariboru            |                                     |                           |                     |           |                             |             | Vpisna številk | a:     |
| ŠTUDIJ                         | Prijava na izmenjav                 | 0                         |                     |           |                             |             |                |        |
| KUUD                           | Erasmus+ za študij, 2025/26         |                           |                     |           |                             |             |                |        |
|                                | Pri rdeče označenih sklopih še ni   | iso shranjeni vsi obvo    | ezni podatki.       |           |                             |             |                |        |
| Strokovna praksa - prijava     |                                     |                           |                     |           |                             |             |                |        |
| Izmenjave                      |                                     | Osebni podatki !          | Matična institucija | ! Tuja in | stitucija <mark>!</mark> Ot | odobje !    |                |        |
| Infografika - kako napredujem? |                                     |                           |                     |           |                             |             |                |        |
|                                | Vpisna številka                     |                           |                     |           |                             |             |                |        |
| Govorine ure                   | Ime                                 |                           |                     |           |                             |             |                |        |
|                                | Priimek                             |                           |                     |           |                             |             |                |        |
|                                | Spol                                |                           |                     |           |                             |             |                |        |
|                                | Datum rojstva                       |                           |                     |           |                             |             |                |        |
|                                | Kraj rojstva                        |                           |                     |           |                             |             |                |        |
|                                | Država rojstva                      |                           |                     |           |                             |             |                |        |
|                                | Državljanstvo                       |                           |                     |           |                             |             |                |        |
|                                | Raven znanja angleškega *<br>jezika | Izberi raven znanja jezik | a                   |           |                             |             |                | ~      |
|                                | Telefon                             |                           |                     |           |                             |             |                |        |
|                                | E-pošta                             |                           |                     |           |                             |             |                |        |
|                                | Stalno bivališče                    |                           |                     |           |                             |             |                |        |
|                                | Začasno bivališče                   |                           |                     |           |                             |             |                |        |
|                                | EMŠO                                |                           |                     |           |                             |             |                |        |
|                                | Davčna številka                     |                           |                     |           |                             |             |                |        |
|                                | Osebni račun (TRR) za dotacijo<br>* | 156xxxxxxxxxxxxx          |                     |           |                             |             |                |        |
|                                |                                     |                           | >                   |           |                             |             |                |        |
|                                |                                     |                           |                     |           |                             |             |                |        |
|                                |                                     |                           |                     |           |                             |             | Prekliči       | Shrani |

 $\rightarrow\,$  Ko izpolnite vsa polja, pritisnite »Shrani«.

- $\rightarrow$  Pod zavihkom »*Matična institucija*« izpolnite okence »*Področje študija*«.
- $\rightarrow$  Ko izpolnite vsa polja, pritisnite »Shrani«.

|                                |                                                                            |                                                                                                    | -Q                 |
|--------------------------------|----------------------------------------------------------------------------|----------------------------------------------------------------------------------------------------|--------------------|
| AIPS                           |                                                                            | Moje obveznosti 🔹 Študij 👻 Listovnik 🍷 Alumni UM 🝷                                                                                                    | Sporočila 👻 Odjava |
| Univerza v Mariboru            |                                                                            |                                                                                                    | Vpisna številka:   |
| ŠTUDIJ                         | Prijava na izmenja                                                         | ove                                                                                                    |                    |
| коор                           | Erasmus+ za študij, 2025/26                                                |                                                                                                    |                    |
| Strokovna praksa - prijava     | Pri rdeče označenih sklopih š                                              | e niso shranjeni vsi obvezni podatki.                                                                                                    |                    |
| Izmenjave                      |                                                                            | Osebni podatki Matična institucija ! Tuja institucija ! Obdobje !                                                                                                    |                    |
| Infografika - kako napredujem? |                                                                            |                                                                                                    |                    |
| Govorilne ure                  | Matična institucija<br>Erasmus koda<br>Fakulteta<br>Področje študija*      | Univerza v Mariboru<br>SI MARIBORO1<br>EKONOMSKO-POSLOVNA FAKULTETA<br>Izberi področie študija                                                                                                    | ~                  |
|                                | Vrsta študija<br>Letnik<br>Fakultetni koordinator<br>E-pošta koordinatorja | Izberi področje študija           0110 Education           0111 Education science           0112 Training for pre-school teachers           0113 Teacher training without subject specialisation           0114 Teacher training with subject specialisation           0210 Arts           0211 Audio-visual techniques and media production           0212 Fashion, interior and industrial design |                    |

 $\rightarrow$  Pod zavihkom »*Tuja institucija*« izpolnite manjkajoča polja.

| <u> </u>                       |                                |                                     |                                 |             |                   | ¢.    |
|--------------------------------|--------------------------------|-------------------------------------|---------------------------------|-------------|-------------------|-------|
| AIPS                           |                                | Moje obveznosti 👻                   | Študij 👻 Listovnik 👻            | Alumni UM 🝷 | Sporočila 📄 👻 🛛 🗸 | djava |
| Univerza v Mariboru            |                                |                                     |                                 |             | Vpisna številka:  |       |
| ŠTUDIJ                         | Prijava na izmenja             | IVO                                 |                                 |             |                   |       |
| KOOD                           | Erasmus+ praksa, 2025/26       |                                     |                                 |             |                   |       |
|                                | Pri rdeče označenih sklopih še | niso shranjeni vsi obvezni podatki. |                                 |             |                   |       |
| Strokovna praksa - prijava     |                                |                                     |                                 |             |                   |       |
| Izmenjave                      |                                | Osebni podatki ! Matična institu    | icija <b>Tuja institucija !</b> | Obdobje !   |                   |       |
| Infografika - kako napredujem? |                                |                                     |                                 |             |                   |       |
| Coveriloo uro                  | Tuja institucija*              | Izberi institucijo                  |                                 |             |                   | +     |
|                                | Erasmus koda                   |                                     |                                 |             |                   |       |
|                                | Naziv*                         |                                     |                                 |             |                   |       |
|                                | Naslov*                        |                                     |                                 |             |                   |       |
|                                | Poštna številka*               |                                     |                                 |             |                   |       |
|                                | Kraj*                          |                                     |                                 |             |                   |       |
|                                | Država*                        |                                     |                                 |             |                   | ~     |
|                                | E-pošta*                       | nekdo@email.com                     |                                 |             |                   |       |
|                                | Fakulteta                      |                                     |                                 |             |                   |       |
|                                |                                | <                                   | >                               |             |                   |       |
|                                |                                |                                     |                                 |             |                   |       |
|                                |                                |                                     |                                 |             | Prekliči          | nrani |

 $\rightarrow$  Tujo institucijo lahko iščete po Erasmus kodi, nazivu, državi ali kraju institucije.

| AIPS                           | Moje obveznosti 🔹 Študij 🍨 Listovnik 🍨 Alumni UM 🍨 Sporočila 🍨 Odjava |
|--------------------------------|-----------------------------------------------------------------------|
| Univerza y wianisoru           | Vpisna številka 1                                                     |
| ŠTUDIJ                         | Izberi tujo institucijo                                               |
| коод                           |                                                                       |
| Strokovna praksa - prijava     | Q S Ponastavi vse                                                     |
| Izmenjave                      | Koda A GRAZO1                                                         |
| Infografika - kako napredujem? | Kraj GRAZ<br>Država AVSTPILA                                          |
| Govorilne ure                  | Izberi                                                                |

- → Na spletni strani institucije poiščite naziv fakultete in kontaktni poštni naslov oziroma e-mail.
- $\rightarrow$  Ko izpolnite vsa polja, pritisnite »Shrani«.

- → Pod zavihkom »Obdobje« izpolnite polja »Naziv kombiniranega intenzivnega programa«, »Načrtovano obdobje izmenjave – od« in »Načrtovano obdobje izmenjave – do«. Polje »Število dni izmenjave« se izpolni samodejno.
- $\rightarrow$  Ko izpolnite vsa polja, pritisnite »Shrani«.

|                                |                                                                    | ġ.                   |
|--------------------------------|--------------------------------------------------------------------|----------------------|
| AIPS                           | Moje obveznosti 🔹 Študij 👻 Listovnik 🍷 Alumni UM 🍷                 | Sporočila 🔵 🗸 Odjava |
| Univerza v Mariboru            |                                                                    | Vpisna številka:     |
| ŠTUDIJ                         | Prijava na izmenjavo                                               |                      |
| KOOD                           | Kombinirani intenzivni program, 2024/25                            |                      |
| Strokovna prakca – prijava     | Pri rdeče označenih sklopih še niso shranjeni vsi obvezni podatki. |                      |
| Izmenjave                      | Osebni podatki ! Matična institucija Tuja institucija ! Obdobje !  |                      |
| Infografika - kako napredujem? |                                                                    |                      |
| Govorilne ure                  | Naziv kombiniranega<br>intenzivnega programa *                     |                      |
|                                | Načrtovano obdobje izmenjave<br>- od *                             |                      |
|                                | Načrtovano obdobje izmenjave<br>- do *                             |                      |
|                                | Število dni izmenjave                                              |                      |
|                                | <                                                                  |                      |
|                                |                                                                    | Prekliči Shrani      |

→ Ko ste prepričani, da ste vsa polja izpolnili pravilno, na pojavnem oknu *»Shrani prijavo«* pritisnite polje *»Oddaj«*.

| <u> </u>                            |           |                     |                                           |                                      |                                                           |                   |           |               |                               | Ø             |
|-------------------------------------|-----------|---------------------|-------------------------------------------|--------------------------------------|-----------------------------------------------------------|-------------------|-----------|---------------|-------------------------------|---------------|
| Univerza v Mariboru                 | AIPS      |                     | Shrani prijav                             | /0                                   |                                                           |                   | Listovnik | 🔹 Alumni UM 👻 | Sporočila 🝷<br>Vpisna števill | Odjava<br>ka: |
| ŠTUDIJ<br>KOOD                      |           | Prijava<br>Erasmus+ | Izpolnili ste vse ob<br>Oddano prijavo bo | vezne podatke. F<br>možno urejati, d | Prijavo lahko oddate v pre<br>lokler je koordinator ne za | egled.<br>aklene. | stitucija | Obdobje       |                               |               |
| Strokovna praksa - pr               | rijava    |                     |                                           |                                      | Shrani kot oshutek                                        | Uuuaj             | _         |               |                               |               |
| Izmenjave<br>Infografika - kako nap | predujem? | Načrtova<br>- od *  | no obdobje izmenjave                      | 01.10.2025                           |                                                           |                   |           |               |                               |               |
| Govorilne ure                       |           | Načrtova<br>- do *  | no obdobje izmenjave                      | 28.01.2026                           |                                                           |                   |           |               |                               |               |
|                                     |           | Število m           | esecev izmenjave                          | 3                                    |                                                           |                   |           |               |                               |               |
|                                     |           | Stevilo di          | ni izmenjave                              |                                      | <                                                         |                   |           |               | Prekliči                      | Shrani        |